# Microsoft Self Service Password Reset Portal Instructions

Go to <u>https://aka.ms/ssprsetup</u> in your web browser and login with your Maritime credentials.

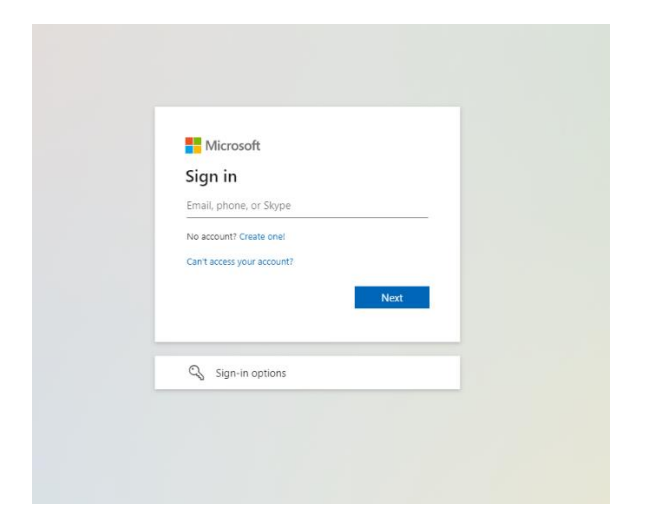

Once logged in this page will show what MFA (Multifactor Authentication) you have setup on your Maritime Office 365 account.

To reset your password, you will need to make sure that you have two forms of MFA setup on this site.

The two forms are: Cell Number and Microsoft Authenticator App. *These are mandatory to reset your password*.

(If you change your phone or upgrade it to a new device, you will have to contact the Help Desk to have us remove your previous MFA that are tied to your account) To add a method please click on the blue plus symbol next to Add sign-in method.

| MARITIME COLLEGE M        | ∕ Sign-Ins ∨                                                                                                    |
|---------------------------|----------------------------------------------------------------------------------------------------|
| Q Overview                | Security info                                                                                                    |
| 𝒫 Security info           | These are the methods you use to sign into your account or reset your password.  Default sign-in method: Authenticator app or hardware token - code |
| Organizations     Devices | + Add sign-in method                                                                                                    |
| A Privacy                 | Lost device? Sign out everywhere                                                                                                    |

You will want to choose phone and enter in your cell phone number. Select the the blue plus symbol again and add authenticator app.

Your screen should look like the below image showing both methods are added.

| MARITIME COLLEGE                  | / Sign-Ins $\vee$                                                                                |        |        |
|-----------------------------------|--------------------------------------------------------------------------------------------------|--------|--------|
| ♀ Overview <b>% Security info</b> | Security info<br>These are the methods you use to sign into your account or reset your password. |        |        |
| Organizations                     | Set default sign-in method + Add sign-in method                                                  |        |        |
| 💻 Devices                         | & Phone                                                                                          | Change | Delete |
| A Privacy                         | Microsoft Authenticator     Push multi-factor authentication (MFA)                               |        | Delete |
|                                   | Lost device? Sign out everywhere                                                                 |        |        |
|                                   |                                                                                                  |        |        |

After setting up the two forms of MFA go to

<u>https://passwordreset.microsoftonline.com/Default.aspx?whr=sunymaritime.edu</u> to reset your password.

Enter your Maritime email address and complete the captcha.

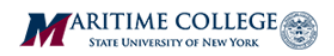

#### Get back into your account

#### Who are you?

To recover your account, begin by entering your email or username and the characters in the picture or audio below.

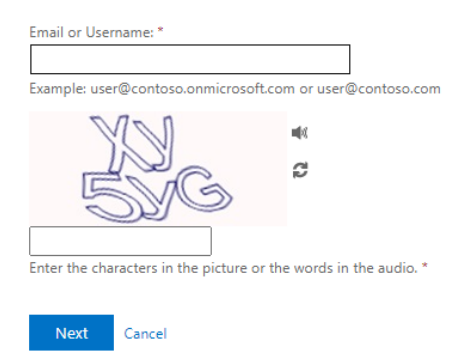

#### Choose the first option I forgot my password on the next screen.

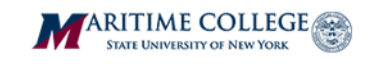

### Get back into your account

Why are you having trouble signing in?

○ I forgot my password

No worries, we'll help you to reset your password using the security info you registered with us.

O I know my password, but still can't sign in

This might happen because you tried signing in with an incorrect password too many times. If you choose this option, you'll keep your existing password and we'll unlock your account so you can sign in again.

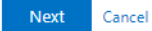

#### Select Text my mobile phone to receive your text verification from Microsoft.

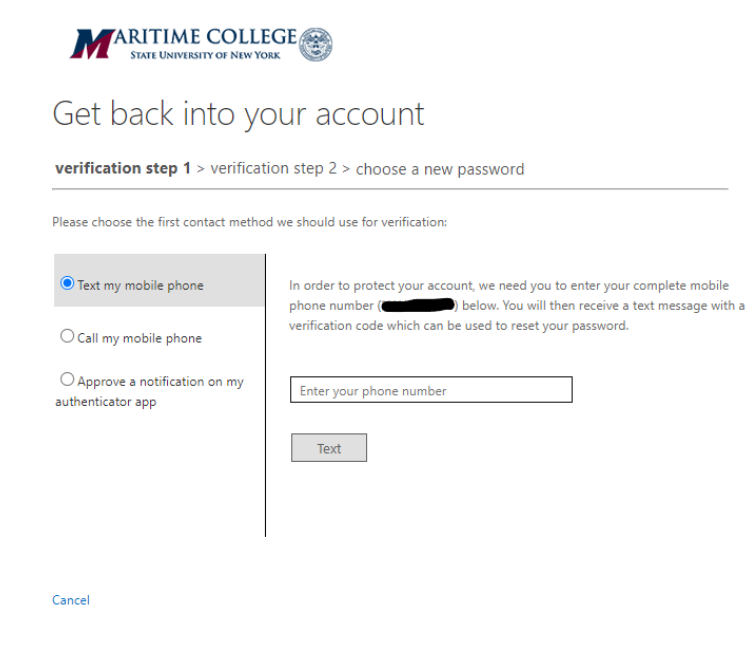

Next select send notification to receive your authenticator app verification.

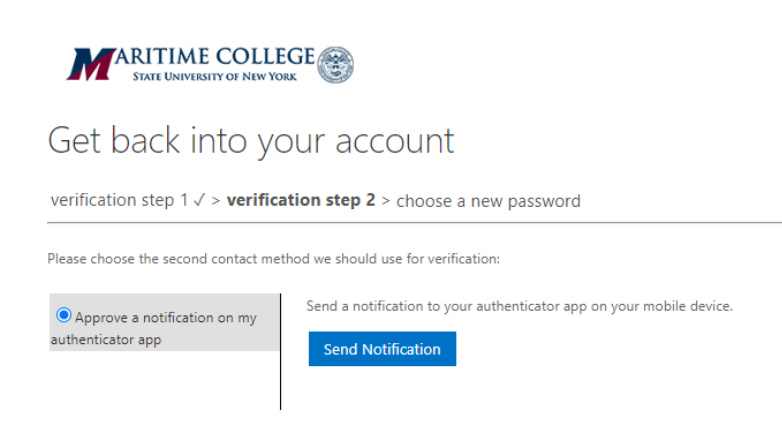

Cancel

Once both verifications have been completed you can now change your password.

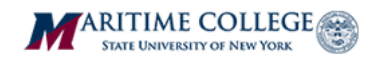

## Get back into your account

verification step 1  $\checkmark$  > verification step 2  $\checkmark$  > **choose a new password** 

| * Enter new j | password:   |  |
|---------------|-------------|--|
|               |             |  |
| * Confirm ne  | w password: |  |
|               |             |  |
| Finish        | Cancel      |  |